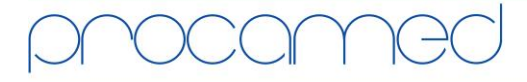

Kellerhofstr. 11 · CH-8353 Elgg · Tel. 052 368 60 00 · Fax 052 368 60 01 · info@procamed.ch · www.procamed.ch

| Daten über PCMCIA Karte auslesen         ausführliche Dokumentation unter: www.zolldata.com/c-r-downloads |                                                                                                    |                                                                                                    |
|----------------------------------------------------------------------------------------------------|----------------------------------------------------------------------------------------------------|----------------------------------------------------------------------------------------------------|
| 1.                                                                                                    | PCMCIA Karte in Karten-Slot beim Defi<br>einschieben.                                                                                                    |                                                                                                    |
|                                                                                                    | Falls das Gerät bereits läuft, werden die Daten erst<br>ab diesem Zeitpunkt auf die Karte gespeichert<br>(vorgängige Daten gehen verloren)                                                 |                                                                                                    |
| 2.                                                                                                    | Nach Fallende die PCMCIA Karte aus dem Defi<br>entfernen und den Kartenleser OmniDrive<br>einlegen.                                                                                        | press and press                                                                                                    |
|                                                                                                    | Der Kartenleser muss angeschlossen und korrekt<br>installiert sein                                                                                                    |                                                                                                    |
| 3.                                                                                                    | RescueNet CodeReview starten                                                                                                    |                                                                                                    |
|                                                                                                    | Die Software muss installiert und korrekt<br>eingerichtet sein.                                                                                                    |                                                                                                    |
| 4.                                                                                                    | Über den Button "Fall über Kartenleser<br>hochladen" die Daten aus der Karte auf den PC<br>speichern                                                                                       | RescueNet Code Review", Enterprise Edition         Datei       Bearbeiten         Extras       Hilfe         Pail       Image: Solution in the solution in the solutin the solutin the solution in the solution in the solution in the |
|                                                                                                    | Daten werden im voreingestellten Zielverzeichnis<br>abgespeichert                                                                                                    |                                                                                                    |
| 5.                                                                                                    | Daten werden hochgeladen und in der Software<br>für die Auswertung angezeigt                                                                                                    | Kartenleser-Übertragungsstatus                                                                                                    |
| 6.                                                                                                    | <ul> <li>Falls gewünscht, können die Daten auf der Karte nach erfolgreichem Hochladen gelöscht werden</li> <li>a) Extras</li> <li>b) Daten löschen</li> <li>c) Über Kartenleser</li> </ul> | RescueNet Code Review*, Enterprise Edition         Datei       Bearbeiten         Etras       Hife         P       P         Datei       P         Datein löschen       Über Kartenlerer         Über LSB/CompactFlash       EKG 2                                                                                                    |
|                                                                                                    | Falls eine Formatierungs-Aufforderung von Windows<br>erscheint, muss diese abgebrochen werden<br>(Eine Windows-Formatierung ist nicht möglich)                                             | Status der Flash Card-Löschung     X       Abbrechen       RescueNet Code Review™, Enterprise Edition                                                                                                    |
|                                                                                                    | Mochten Sie ihn formatieren?<br>Datenträger formatieren Abbrechen In den Einstellungen der Software kann auch eine<br>automatische Löschung aktiviert werden                               | Flash-Karte wurde erfolgreich gelöscht.                                                                                                    |